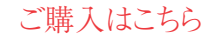

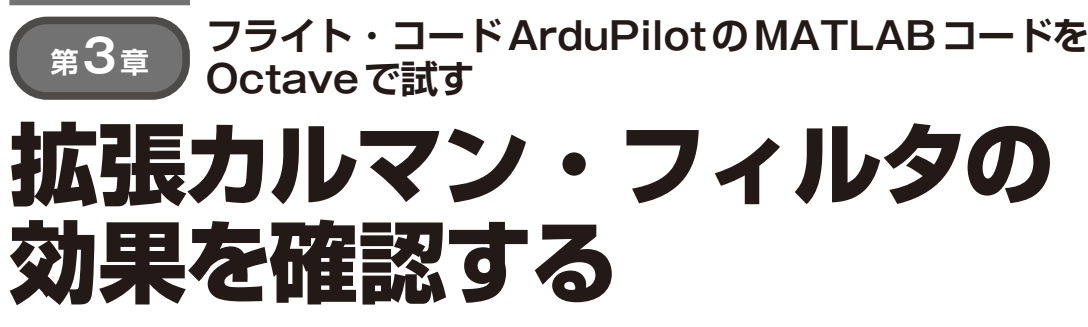

滝田 好宏

今回作成した100g未満ドローンは、制御アルゴリ ズムとして拡張カルマン・フィルタ(EKF)を使用し ています。外乱の影響を受けやすい小型ドローンでも 安定して飛行できるようになったのは拡張カルマン・ フィルタを始めとする制御アルゴリズムの進歩のお陰 です。

そこでこの章では,拡張カルマン・フィルタについ て数式と,シミュレーションを行った結果を見ていき ます.

## 拡張カルマン・フィルタの ソースコードを見る

第3部

フライト・コード ArduPilot は, 拡張カルマン・ フィルタを使った制御を行っています.

ArduPilotをダウンロードして開発環境を整えるこ とで、拡張カルマン・フィルタをはじめとするさまざ まなコードを見ることができます. そこで ArduPilot の開発環境をインストールして実際に使っているソー スコードを見てみましょう.

Windows PCの場合は仮想環境にUbuntuをインス トールしてから行ってください. 詳細は下記URLを 参照してください.

https://ardupilot.org/dev/docs/ building-setup-linux.html

### ● ArduPilot開発環境のインストール

Ubuntuのインストール環境を整えます.

- \$ sudo apt-get update
- \$ sudo apt-get install git
- \$ sudo apt-get install gitk git-gui
- インストールする場所(一般的に\$HOME)に移動 し、下記のように入力します.
- \$ git clone https://github.com/ Ardupilot/ardupilot.git.
- \$ cd ardupilot

```
$ git submodule update --init
```

```
--recursive
```

```
$Tools/environment install/install-
```

| /ardupilot                |
|---------------------------|
| AntenaTracker アンテナ・トラッカ   |
| ArduCopter マルチコプタ         |
| ArduPlane 固定翼, 垂直離着陸機     |
| Rover 車両ロボット              |
| build コンパイル結果             |
| libraries 共通のプログラム        |
|                           |
| │ AP-NavEKF 拡張カルマン・フィルタ関連 |
| Models                    |
| AttErrVecMathExample      |
| — Common 共通のmファイル         |
| GimbalEstimatorExample    |
| └──testData テスト・データ       |
| module                    |
| -chibiOS リアルタイム OS        |
|                           |
| ——mavlink IVIAVLINK       |
| └──Wai 開発環現               |

図1 ArduPilot開発環境のフォルダ構成

prereqs-ubuntu.sh -y-\$ . ~/.profile-

#### ● コンパイル

ターゲットとなるボードの名前を確認します. 例え ばHolybro Kakute F7はKakuteF7となっているの で,次のように入力します.

\$ ./waf configure -board KakuteF7

マルチコプタでビルドしてフラッシュ・メモリに書 き込むには、KakuteF7とUSBで接続してから次のコ マンドを実行します.

\$ ./waf copter --upload

コンパイルが完了したら,書き込みが開始されま す.ただし,事前にブートローダが書き込まれている 必要があります.

# 拡張カルマン・フィルタの中身

## ● ArduPilotのフォルダの構成

ダウンロードした ArduPilotのフォルダ内の構成は 図1の通りです.